DIRECTORATE OF ESTATES, M/O URBAN DEVELOPMENT, GOVERNMENT OF INDIA

# Online Guest Accommodation Booking System

# [User Manual For Applicants]

Document Prepared By – Sunil Babbar, Scientist 'C', NIC Document Reviewed and Approved By – A.N. Mishra, Senior Technical Director, NIC [Last Updated on June 2011]

This web application is designed and developed by Urban Development Division of National Informatics Centre for the Directorate of Estates.

# 1. Introduction

**Directorate of Estates** is an attached office of the **Ministry of Urban Development**. It is responsible for the administration and management of the office buildings and residential accommodation of Government of India in the metropolitan cities of Delhi, Mumbai, Calcutta and Chennai and five other cities/towns namely Shimla, Chandigarh, Ghaziabad, Faridabad and Nagpur. There are around 60,000 general pool residential government quarters in Delhi, allotment of all these quarters done by the Estate office.

One of the facilities provided by the Directorate of Estates is the facility of Holiday Homes and Touring Officers Hostel at various locations in India. This facility is offered to following category of officials:

- a. Sitting Member of Parliament
- b. Central Govt. employees (on official visits)
- c. Serving Central Govt. employee (on leave, LTC or personal visits)
- d. State/PSU employees (on duty/leave)
- e. Retired Government Employees

This web application has been Developed to provide information about Holiday Homes and Touring Officers Hostels and their booking. Through this website Directorate of Estates welcomes online application registration for booking of Holiday Homes and Touring Officers Hostels. The online registration facility is currently available for 17 stations across India.

### 2. <u>Audience</u>

The targeted audiences of this web application are:

- **a.** Applicants (Category of officials as mentioned in the Introduction, to whom Holiday Homes and Touring Officers facility is offered)
- **b.** Booking agencies of Directorate of Estates (authorized to confirm bookings)
- **c.** Section responsible for web content updation (Content Manager)
- **d.** Web Application Administrator

# 3. Facility Provided by Web Application

| S.No. | Facility                                                                                                    | Link/Section       | Audience(s)                            |
|-------|----------------------------------------------------------------------------------------------------|--------------------|----------------------------------------|
| 1.    | Introduction about web application                                                                                                  | About Us           | Applicants, Public,<br>Content Manager |
| 2.    | Information about Holiday<br>Homes and Touring Officers<br>Hostel ( Locations, Rates,<br>Booking Agencies, Booking<br>Method, etc.) | Holiday Homes      | Applicants, Public,<br>Content Manager |
| 3.    | To check the Availability status for the required period of stay                                                                    | Check Availability | Applicants                             |
| 4.    | To read about the steps of<br>online booking                                                                                        | Apply Online       | Applicants                             |
| 5.    | To apply online for the<br>registration of Booking of<br>Holiday Homes / Touring<br>Officers Hostel                                 | Apply Online       | Applicants                             |
| 6.    | To Know about demand and<br>Availability statistics for the<br>period                                                               | Apply Online       | Applicants                             |
| 7.    | To check the status of<br>Booking Request                                                                                           | Apply Online       | Applicants                             |
| 8.    | To Confirm, Reject, Cancel bookings                                                                                                 | Booking System     | Booking Agencies                       |
| 9.    | To Generate Bank Challan                                                                                                    | Booking System     | Booking Agencies                       |
| 10.   | To Diary received booking applications                                                                                              | Booking System     | Booking Agencies                       |
| 11.   | Master Data Updation                                                                                                    | Booking System     | Application<br>Administrator           |
| 12.   | Internal Reports                                                                                                    | Booking System     | Booking Agencies                       |
| 13.   | For package offers on Holiday<br>Homes / Touring Officers<br>Hostel                                                                 | Holiday Package    | Applicants, Public,<br>Content Manager |
| 14.   | To provide feedback –<br>Queries, Suggestions and<br>Complaints                                                                     | Feedback           | Applicants, Public                     |
| 15.   | For changing header, footer, labels on the web page                                                                                 | Site Management    | Web Administrator                      |
| 16.   | Help Section                                                                                                    | Help               | Applicants, Public,<br>Content Manager |

# 4. Operating Instructions for Applicants

## 4.1 How to Start the Application

To start the application, type the following URL in the Internet browser:

#### http://holidayhomes.nic.in

As soon as you open the above link, the home page will appear. User can access the various as per requirements. The home page screen is shown below.

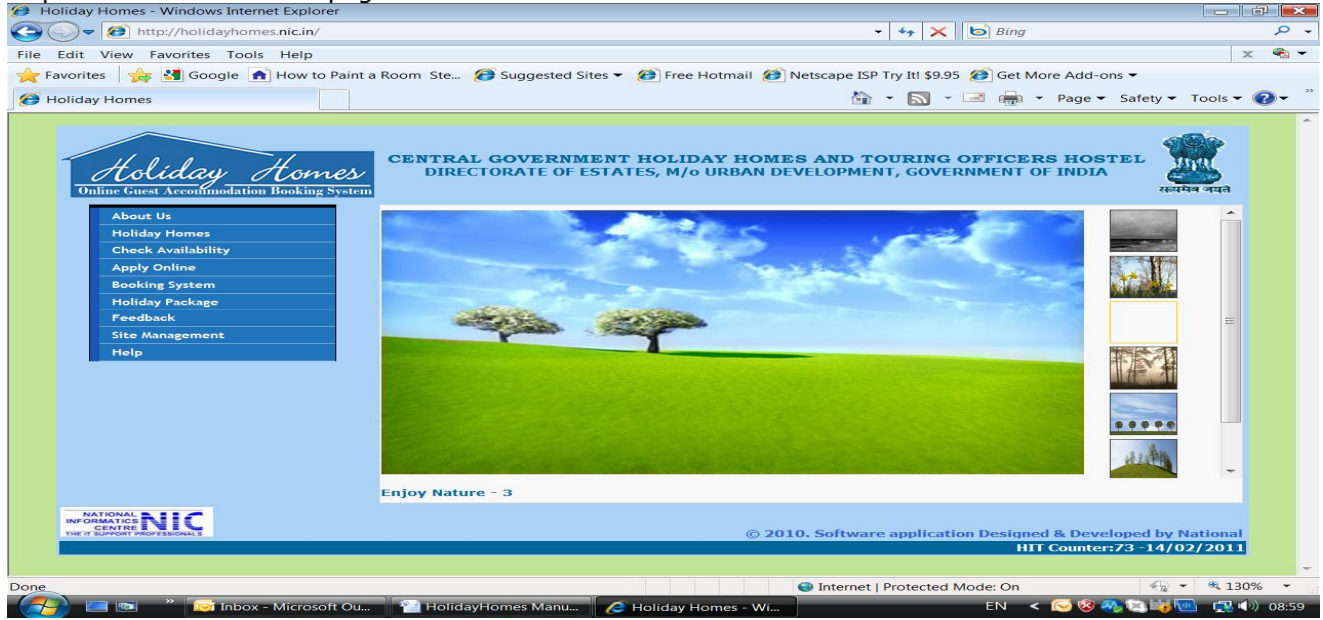

Home Page Screen

Home page screen is used as gateway to provide information about Holiday Homes and Touring Officers Hostel and option to register online for some stations. The Home page has following options:

| About Us            | You will get general introduction about the web application                    |
|---------------------|--------------------------------------------------------------------------------|
| Holiday Homes       | On clicking this link, a PDF file will open. This file will have further links |
|                     | to provide information about Holiday home as well as touring officers          |
|                     | hostel                                                                         |
| Check Availability  | Through this option you can check the availability and demand for the          |
|                     | Holiday Homes / Touring Officers Hostels for the dates you want. This          |
|                     | facility is available for the Holiday Homes / Touring Officers Hostels,        |
|                     | booking registration for whom have been made online. This facility is          |
|                     | available for maximum of 90 days from the current date.                        |
| Apply Online        | On clicking this option you will get the options to checks the steps of        |
|                     | booking, Apply for registration of Booking, Check the status of                |
|                     | application and Check the demand and availability                              |
| Booking System      | This is a link for internal system for Directorate of Estates                  |
| Holiday Package     | Through this option you can check if any Holiday Packages are offered          |
|                     | by Directorate of Estates                                                      |
| Feedback            | You can provide your feedback about the web application as well as             |
|                     | about the Holiday Homes / Touring Officers Hostel, through this option         |
| Site Management     | This link is for Site Administrator                                            |
| Help                | You can find instructions, manuals etc. which will help you in using this      |
|                     | system                                                                         |
| Images on the Right | Image is displayed as main image on home page when you click on it             |

**<u>4.2</u>** About Us - When you click About Us following About Us screen will come:

| ) <b>(</b> http://holidayhomes. <b>nic.in</b> /aboutus.aspx?id=3e6                                             | ・ ク マ  C × _ <i>(</i> Holiday Homes                            | X International                                                     |                                                                         |                                                                        |
|----------------------------------------------------------------------------------------------------|----------------------------------------------------------------|---------------------------------------------------------------------|-------------------------------------------------------------------------|------------------------------------------------------------------------|
| Curst Accounted ation Booking System                                                                           | CENTRAL GOV<br>director                                        | /ERNMENT HOLIDAY HOMES A<br>Rate of estates, M/0 urban devel        | ND TOURING OFFICERS HO<br>opment, government of india                   | STEL                                                                   |
| out Us Holiday Homes Check Availability A                                                                      | ply Online (Under Test) Booking 9                              | System Holiday Package Feedback                                     | Site Management Help                                                    | Home                                                                   |
| US                                                                                                    |                                                                |                                                                     |                                                                         |                                                                        |
| Directorate of Estates is an attached offic                                                                    | of the Ministry of Urban Dev                                   | elopment.                                                           |                                                                         |                                                                        |
| One of the facilities provided by the Direct<br>following category of officials :                              | orate of Estates is the facility                               | y of Holiday Homes and Touring O                                    | ficers Hostel at various location                                       | is in India. This facility is offered to                               |
| a. Sitting Member of Parliament                                                                                |                                                                |                                                                     |                                                                         |                                                                        |
| b. Central Govt. employees (on official vis                                                                    | ts)                                                            |                                                                     |                                                                         |                                                                        |
| c. Serving Central Govt. employee (on lea                                                                      | e, LTC or personal visits)                                     |                                                                     |                                                                         |                                                                        |
| d. State/PSU employees (on duty/leave)                                                                         |                                                                |                                                                     |                                                                         |                                                                        |
| e. Retired Government Employees                                                                                |                                                                |                                                                     |                                                                         |                                                                        |
|                                                                                                    |                                                                |                                                                     |                                                                         |                                                                        |
| This web application has been Developed<br>Estates welcomes online application regis<br>stations across India. | o provide information about l<br>ration for booking of Holiday | Holiday Homes and Touring Office<br>Homes and Touring Officers Host | rs Hostels and their booking. Th<br>els. The online registration facili | rough this website Directorate of<br>ity is currently available for 17 |
|                                                                                                    | © 2010. Softwar                                                | re application Designed & Developed by National Informati           | s Centre, Govt. of India                                                |                                                                        |
|                                                                                                    |                                                                |                                                                     |                                                                         |                                                                        |
|                                                                                                    |                                                                |                                                                     |                                                                         |                                                                        |

#### About Us Screen

**<u>4.3</u>** Holiday homes – When you click Holiday Homes link, a PDF file will open up as pop up window as shown below:

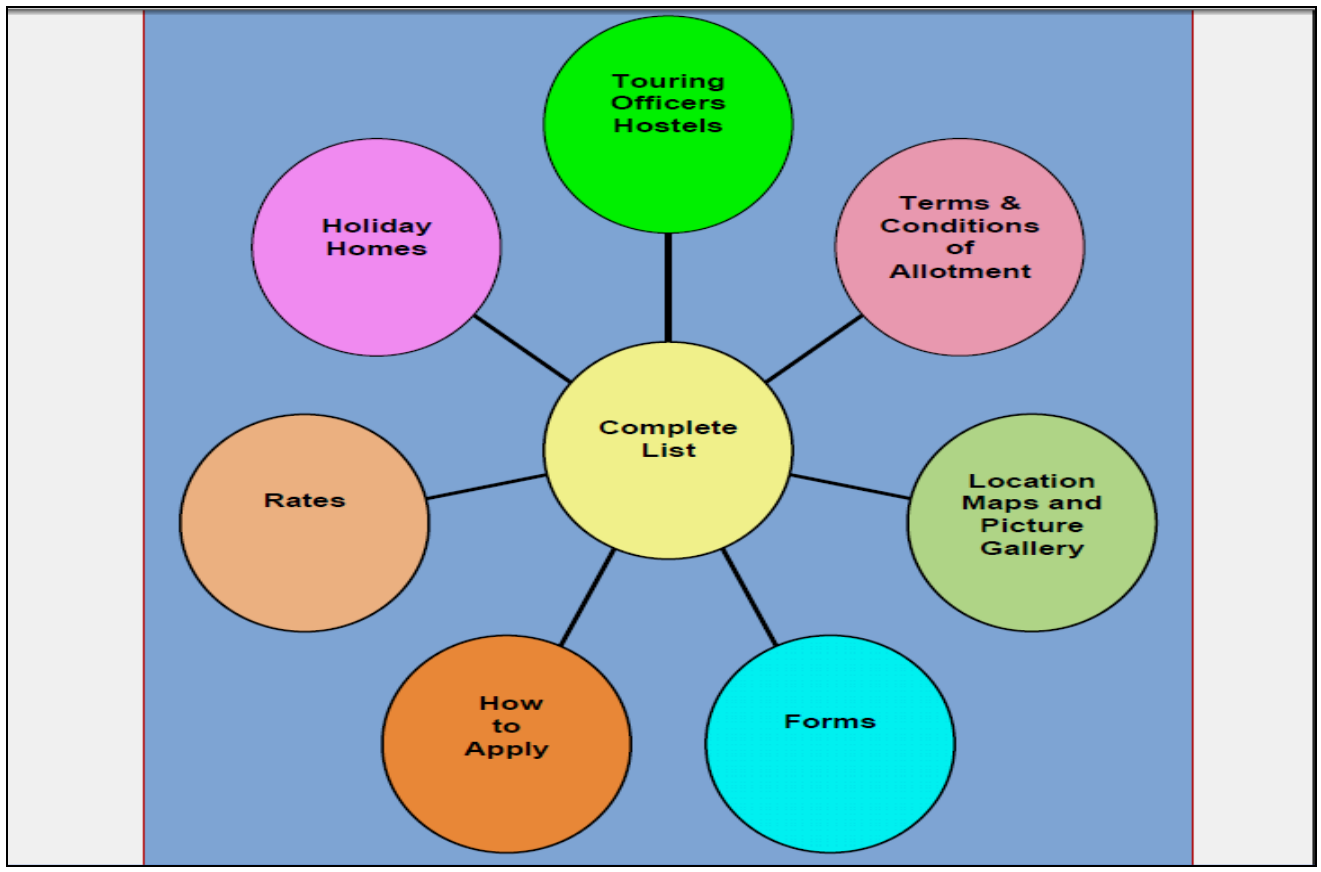

Holidayhomes PDF Screen

# Through the links available on Holiday Homes PDF Screen you will get the following information on clicking the respective links:

| Holiday Homes                     | On clicking this link, a PDF file will open. This file will provide                                            |
|-----------------------------------|----------------------------------------------------------------------------------------------------|
|                                   | information about Holiday homes                                                                                |
| Touring Officers Hostel           | On clicking this link, a PDF file will open. This file will provide                                            |
|                                   | information about Touring Officers Hostel                                                                      |
| Terms and Conditions of Allotment | This link will provide information on 'Terms and Conditions of Allotment'                                      |
| Rates                             | Through this option you will be able to know the charges / rates for Holiday Homes and Touring Officers Hostel |
| How to Apply                      | This link will guide you to the steps required for applying for Holiday                                        |
|                                   | Homes / Touring Officers Hostel                                                                                |
| Location Maps and                 | Link to the information about Location Maps and Picture Gallery of                                             |
| Picture Gallery                   | Holiday Homes / Touring Officers Hostel. You will able to know where                                           |
|                                   | this accommodation is located.                                                                                 |
| Forms                             | Physical Form in Hindi and English for applying to stations other than                                         |
|                                   | DoE Delhi, Chennai and Shimla in case of Holiday Homes and DoE Delhi                                           |
|                                   | and Chennai in case of Touring Officers Hostel                                                                 |
| Complete List                     | This link will provide Consolidated Information on Holiday Homes /                                             |
|                                   | Touring Officers Hostel                                                                                        |

**<u>4.4</u>** Check Availability – When you click this link following page will open where you will have to select the Holiday Homes / Touring Officers Hostel and then select the booking Agency for that accommodation and then give the period for which you want to know the availability and demand:

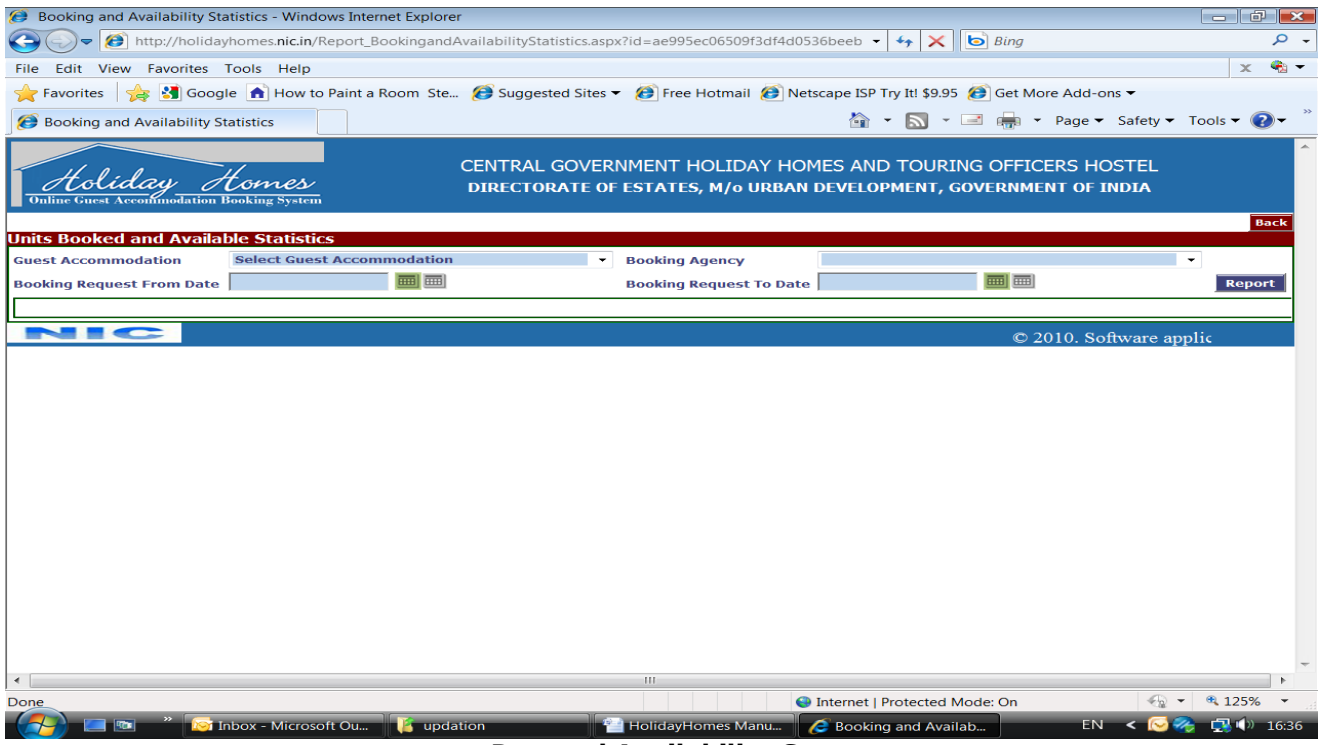

Demand Availability Screen

Please select the Guest Accommodation, Booking Agency and Period for which you want to check the demand – availability and press 'Report' Button. Booking Request From Date and Booking Request From To dates are to be specified since these are mandatory columns. Calendar for these dates are active for the allowed range of 90 days from the current date, for the period you can check the status. You will get the following report in new window which can be printed by clicking a 'Print' Button at the bottom of the report page.

Demand Availability Report provides the following information:

- Total No. of Rooms with their Types available for Online Booking Request at Guest Accommodation /Touring Officers Hostel, with the selected Booking Agency
- Total no. of Rooms available and Booked with their Types on a particular day
- Total Pending Demand on a particular day

#### You need to click the + against the figures to see the Types of Rooms.

|                             | http://holidayhomes. <b>nic.in</b> /Report | BnAStatistics.asp D + C X Booking and Availability Statist                          | iReport X                                                                                    |
|-----------------------------|--------------------------------------------|-------------------------------------------------------------------------------------|----------------------------------------------------------------------------------------------|
|                             |                                            | Unline Guest Accommodati<br>Mussoorie Holid/                                        | ON BOOKING SYSTEM<br>AY HOME                                                                 |
| Demand-Cun<br>Status as on: | n-Availability Statistics<br>08/06/2011    |                                                                                     |                                                                                              |
| Booking Age                 | ncy: DOE-DELHI                             |                                                                                     |                                                                                              |
| Types of Roo                | m Available: DOUBLE BED ROOM N             | INCY OTTERED FOR ADVANCE BOOKING: 4<br>ION-AC [ 2 ] / DOUBLE BED SUITE NON-AC [ 2 ] |                                                                                              |
|                             |                                            | Availability                                                                        | Pending Demand                                                                               |
| Days                        | No. of Rooms already<br>allotted           | Number of Rooms available for advance booking as on<br>date                         | Total no. of pending application already registered online for advance booking as on<br>date |
|                             |                                            | 4 🖻                                                                                 |                                                                                              |
| 08/06/2011                  | 0 🖽                                        | Available Rooms Type of Rooms 2 DOUBLE BED ROOM NON-AC                              | 0                                                                                            |
|                             |                                            | 2 DOUBLE BED SUITE NON-AC                                                           |                                                                                              |
| 09/06/2011                  | 0 🕀                                        | 4 🕫                                                                                 | 0                                                                                            |
| 10/06/2011                  | 0 1                                        | 4 🖂                                                                                 | 0                                                                                            |
| 11/06/2011                  | 0 ∓                                        | 4 ⊮                                                                                 | 0                                                                                            |
| 12/06/2011                  | 0 🗉                                        | 4 📼                                                                                 | 0                                                                                            |
| 13/06/2011                  | 0 🕀                                        | 4 🙃                                                                                 | 0                                                                                            |
| 14/06/2011                  | 0 표                                        | 4 📼                                                                                 | 0                                                                                            |
| 15/06/2011                  | 0 🕀                                        | 4 🕫                                                                                 | 0                                                                                            |
|                             |                                            | Software application Designed & Developed by Nat                                    | ional Informatics Centre, Govt. of India                                                     |
|                             |                                            | Print                                                                               |                                                                                              |
|                             |                                            |                                                                                     |                                                                                              |
|                             |                                            |                                                                                     |                                                                                              |
|                             |                                            |                                                                                     |                                                                                              |
|                             |                                            |                                                                                     |                                                                                              |
|                             |                                            |                                                                                     |                                                                                              |
| •                           |                                            |                                                                                     | )                                                                                            |
| 🚱 🕻                         | 9 👸 🖸 🔞                                    |                                                                                     | ▲ 🔀 🛱 🌜 12:01<br>08-06-2011                                                                  |

**Demand Availability Report Screen** 

**<u>4.5</u>** Apply Online – After click on this link following screen will be displayed to you. You have to read 'Steps and Terms and conditions of Allotments' before making the online request. Through this screen user can Apply for Booking, Check Booking Status and also see the Demand and Availability report.

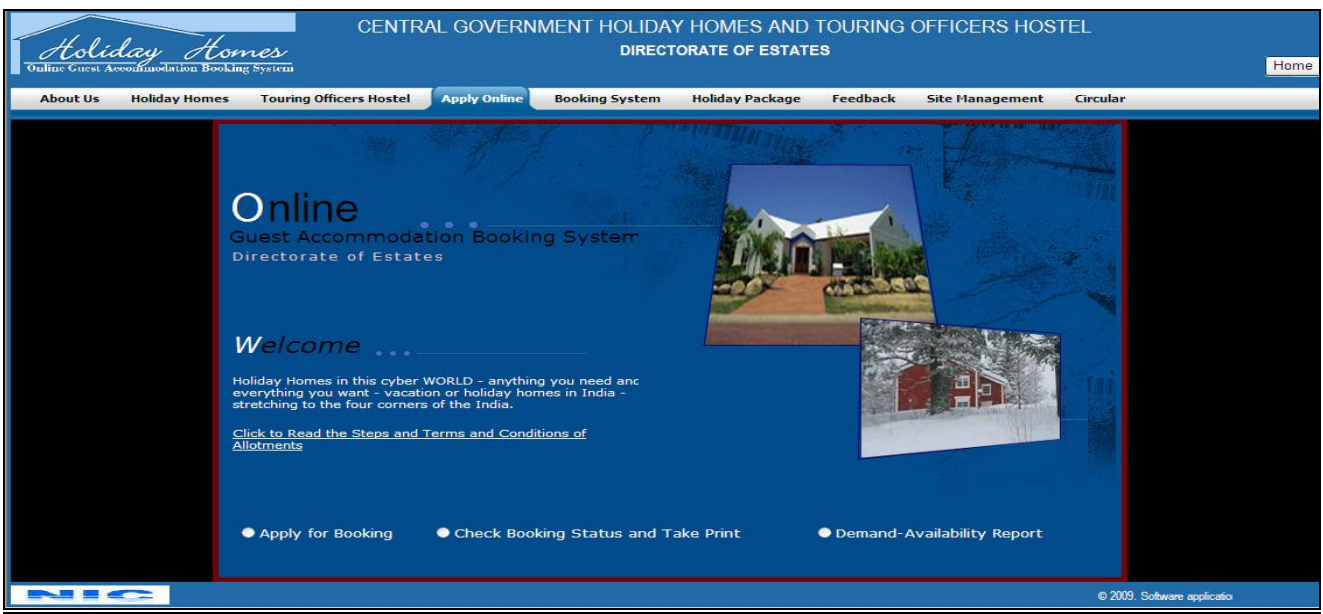

Apply Online Welcome Screen

<u>To read the instructions click the link ' Click to Read the Steps and Terms and Conditions of Allotments'</u>

To apply online select the button 'Apply for Booking' following screen will come

| tow To Apply         Please Read the Instructions Before Applying:         STEPS - HOW TO APPLY ONLINE         Image: Steps - HOW TO APPLY ONLINE         Connect to website         WWW.ESTATES.NIC.IN >HOLIDAY HOMES > APPLY ONLINE         Step I         Register your request for advance reservation by filling ONLINE         Step I       Register your request for advance reservation by filling ONLINE         Step I       After pressing the SubJUMT Button.take a print of the application | tow To Apply         Please Read the Instructions Before Applying:         STEPS - HOW TO APPLY ONLINE         STEPS - HOW TO APPLY ONLINE         Connect to website         WWW.ESTATES.NIC.IN >HOLIDAY HOMES > APPLY ONLINE         Step I         Register your routes to advance neeroation by filing ONLINE         APPLICATION FORM. Applicant can select any Booking agercy if the available given rolutes is an per to generate by the convertence.         Step II         After pressing the SUBMT Buttor, take a print of the application form can also be generated from the button available in CHECK | Holiday Homes<br>Online Encer According Tooling System | How 16            | CENTRAL GOVERNMENT HOLIDAY HOMES AND TOURIN<br>Directorate of estates, m/o urban development, gove                                                                                                    | G OFFICERS HOSTEL<br>ERNMENT OF INDIA | Back |
|----------------------------------------------------------------------------------------------------|----------------------------------------------------------------------------------------------------|--------------------------------------------------------|-------------------|----------------------------------------------------------------------------------------------------|---------------------------------------|------|
| STEPS - HOW TO APPLY ONLINE         Image: Connect to website         WWW.ESTATES.NIC.IN >HOLIDAY HOMES > APPLY ONLINE         Step 1         Application advance reservation by filling ONLINE         Step 1       Applications bester any Booking agency (from the available given choices) as per his convenience.         Step 1       After pressing the SubJUME Button. Label agring of the application                                                                                           | STEPS - HOW TO APPLY ONLINE         STEPS - HOW TO APPLY ONLINE         Somect to website         WWW.ESTATES.NIC.IN > HOLIDAY HOMES > APPLY ONLINE         Step 1       Register your requests for advance reservation by filling ONLing agency (from the available given choices) as per his convenience.         Step 11       After pressing the SUBMIT Button, take a print of the applicant from the button available in CHECK                                                                                                    | юм то Арріу                                            | Ple               | ase Read the Instructions Before Applying:                                                                                                    | - 100                                 |      |
| Connect to website           WWW.ESTATES.NIC.IN > HOLIDAY HOMES > APPLY ONLINE           Step I         Register your results for advance reservation by filling ONLINE           APPLICATION FORM. Applicant can select any Booking agency<br>(from the available given choices) as per his convenience.           Step II         After pressing the SUBMIT Button. state a print of the application                                                                                                   | Connect to website         WWW.ESTATES.NIC.IN > HOLIDAY HOMES > APPLY ONLINE         Step 1       Register your request for advance reservation by filling ONLINE applicant can select any Booking agency (from the available given choices) as per his convenience.         Step II       After pressing the SUBMIT Button, take a print of the application form generated by the computer system. Copy of the applicant form can also be generated from the button available in CHECK                                                                                                    |                                                        | 5                 | STEPS - HOW TO APPLY ONLINE                                                                                                    |                                       |      |
| Step I     Register your request for advance reservation by filling ONLINE<br>APPLICATION FORM. Applicant can select any Booking agency<br>(from the available given choices) as per his convenience.       Step II     After pressing the SUBMIT Button, take a print of the application                                                                                                    | Step I     Register your request for advance reservation by filling ONLINE<br>APPLICATION FORM. Applicant can select any Booking agency<br>(from the available given choice) as per his convenience.       Step II     After pressing the SUBMIT Button, table a print of the application<br>form generated by the computer system. Copy of the applicant<br>form can also be generated from the button available in CHECK       I Agree     Cancel                                                                                                    |                                                        | ww                | Connect to website<br>W.ESTATES.NIC.IN > HOLIDAY HOMES > APPLY ONLINE                                                                                                    |                                       |      |
| Dich ii                                                                                                    | form can also be generated from the button available in CHECK                                                                                                    |                                                        | Step I<br>Step II | Register your request for advance reservation by filing ONUNE<br>APPLICATION FORM. Applicant can select any Booking agency<br>(from the available given choices) as per his convenience.<br>After pressing the SUBMIT Button, take a print of the application |                                       |      |

Apply Online Instructions Screen

#### <u>Read the instructions and Press button 'I Agree', you will get the following screen for filling</u> up the form. If do not want to continue press 'Cancel' button and website will be closed:

| 🔶 🕣 🧭 http://holiday      | yhomes. <b>nic.in</b> /BookingRequest.aspx?ir 🔎 🗸 🕻 | 🗴 🗙 🎯 Booking Request 🛛 🗙                                   |                                                                              |
|---------------------------|-----------------------------------------------------|-------------------------------------------------------------|------------------------------------------------------------------------------|
| Holiday O                 | Homes<br>Booking System                             | CENTRAL GOVERNMENT HOLIDA'<br>DIRECTORATE OF ESTATES, M/o U | Y HOMES AND TOURING OFFICERS HOSTEL<br>RBAN DEVELOPMENT, GOVERNMENT OF INDIA |
| indicate Mandatory fields |                                                     |                                                             | B                                                                            |
| Booking Request Deta      | ail                                                 |                                                             |                                                                              |
| Suest Category *          | Select Guest Category                               | Check In Date *                                             | Visit Purpose LTC - PERSONAL -                                               |
| ccommodation at *         | Select Guest Accommodation                          | Check Out Date                                              |                                                                              |
| looking Agency            |                                                     | <ul> <li>No of Nights</li> </ul>                            |                                                                              |
| Init Type                 |                                                     |                                                             |                                                                              |
| pplicant Detail           |                                                     |                                                             |                                                                              |
| ame •                     | 2. *                                                | Identity/PPO No. *                                          | Office Fax                                                                   |
| esignation •              |                                                     | Office Name *                                               | Grade Pay                                                                    |
|                           |                                                     |                                                             | *                                                                            |
| ioblie •                  |                                                     | Uffice Address *                                            | *                                                                            |
| -Mail                     |                                                     | Office Phone *                                              | Applicant Visiting                                                           |
|                           |                                                     |                                                             |                                                                              |
| NIC                       |                                                     |                                                             | © 2010. Software application Desig                                           |
|                           |                                                     |                                                             |                                                                              |
| 🔊 (ĉ) 🚞                   | I 🖸 🔮 🔯 🖉                                           |                                                             | ▲ 🎼 🛱 🗤 12:18<br>08-06-20                                                    |

#### **Booking Application Screen**

You can apply for accommodation through the this **screen**. Red marked fields are mandatory. Though there are four sections provided to the user under this screen but only 2 are visible by default and once you completely fills the two shown on screen two more will appear and screen will look like as shown below:

| Holiday<br>Online Guest Accommode            | Homes<br>atlea Booking System | CENTRAL GOVE           | ERNMENT HOLIDA<br>DIREC | Y HOMES AND        | ) TOURING OFF.<br>TES | ICERS HOSTEL | -          |
|----------------------------------------------|-------------------------------|------------------------|-------------------------|--------------------|-----------------------|--------------|------------|
| * Indicate Mandatory fiel                    | lds                           |                        |                         |                    |                       |              | Back       |
| Booking Request [                            | Detail                        |                        |                         |                    |                       |              |            |
| Guest Category *                             | CENTRAL GOVERNMENT SERVING    | Check In Date          | • 24/12/2009            |                    | Visit Purpose LTC     | - PERSONAL   | ~          |
| Accommodation at *                           | DELHI HOLIDAY HOME            | Check Out Date         | • 29/12/2009            |                    |                       |              |            |
| Booking Agency *                             | DOE-DELHI                     | No of Nights           |                         |                    |                       |              |            |
| Unit Type *                                  | Double Bed Room AC            | *                      |                         |                    |                       |              |            |
| Applicant Detail                             |                               |                        |                         |                    |                       |              |            |
| Name •                                       | MR Y RAM                      | Identity/PPO No. •     | RAM001/NIC              |                    | Office Fax            |              |            |
| Designation *                                | PROGRAMMER                    | Office Name *          | NIC                     |                    |                       |              |            |
| Mobile *                                     | 9999999999                    | Office Address *       | NIC CELL, ROOM NO       | 1, gate no 1, nii  | RMAN BHAWAN,          |              |            |
| E-Mail                                       | RAM@GMAIL.COM                 | Office Phone *         | 0119999999              |                    | Applicant Visiting    | Yes          | *          |
| Members Detail                               |                               |                        |                         |                    |                       |              |            |
| Salutation                                   | Name                          | Sex                    | Age                     | Relationship       | Cle                   | ear Member   |            |
| MR ¥                                         | RAM                           | Male 💙                 | 25 s                    | ELF                | *                     |              |            |
| MR ¥                                         |                               | Male 💙                 | E                       | AMILY              | ✓ Cl                  | ear Member   |            |
| MR ¥                                         |                               | Male 🗸                 | E                       | AMILY              | ✓ Clean               | ear Member   |            |
| MR 💙                                         |                               | Male 💙                 | E                       | AMILY              | ✓ Cl                  | ear Member   | Add Member |
| Payment Details                              |                               |                        |                         |                    |                       |              |            |
| These field can be filled on printed output. |                               |                        |                         |                    |                       |              |            |
| Demand Draft                                 |                               |                        |                         |                    |                       |              |            |
| Demand Draft No •                            |                               | Bank                   | Name •                  |                    |                       |              |            |
| Demand Draft Date                            |                               |                        |                         |                    |                       |              |            |
| Amount *                                     |                               |                        |                         |                    |                       |              |            |
|                                              |                               | Sub                    | mit                     |                    |                       |              |            |
| NIC                                          | © 2009. Software              | e application Designed | & Developed by Nati     | onal Informatics ( | Centre, Govt. of Ind  | lia          |            |

#### Booking Application Screen - 2

These four sections to be filled by the applicants are as follows:

**Booking Request Detail:** You will have to select in the order of 'Guest Category', 'Accommodation At', 'Booking Agency', and 'Unit Type' then the fields 'Check In Date', 'Check Out Date' and 'No. of Nights' will become active. You have to select Check In and Check Out Date using the calendar attached and can clear the dates using the button for clearing dates, attached next to calendar.

Applicant Detail section will be enabled after all the fields of Booking Request Detail section has been filled up.

**Applicant Detail:** This section is for entering the Name, Designation, Mobile No., Email Address, Identity/PPO No. (Identity card no. in case of serving and PPO no. in case of retired persons), Office Name, Office Address, Office Phone, Office Fax, Grade Pay. Then you have to select whether Applicant will also be visiting at Guest Accommodation or not, under the field 'Applicant Visiting'

When user select yes option in 'Applicant visiting' field, Members Detail section will show the self entry with all the details otherwise before entering Members Details you will have to fill the block shown below:

| ID Type 🔸 | CGHS CARD COPY | ID No * | ID Issued By * |  |
|-----------|----------------|---------|----------------|--|

In this block you have to select the ID Type, ID No., ID Issued By. These are the details about the ID which one of the dependent family members will be carrying during their stay in Guest Accommodation.

**Members Detail:** After the completion of the entire above blocks 'Members Detail Block' will be activated. In this block details of the members who will be visiting, has to be entered. These details are Salutation, Name, Age, Sex and Relationship. Clear Member button has been given to clear the details of member.

To add more members than the space available on form click button 'Add Member'

**Payment Details:** After the completion of the entire above blocks 'Payment Detail Block' will be activated. This block is optional, you can fill the details under this block if have the details otherwise you can leave this block entirely empty. In case you decided to fill this block then all the fields in this block are to be filled.

After filling the form Click on 'Submit' button following pop up screen will appear:

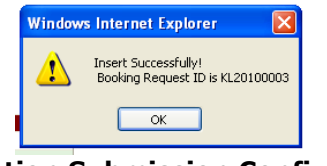

**Application Submission Confirmation** 

This shows that your request has been successfully submitted. Kindly note down this Booking Request ID and Click on 'Ok' button and Your Application for booking will come up as shown below:

| Government of India<br>Directorate of Estates<br>APPLICATION FOR ADVANCE BOOKING OF ACCOMMODATION AT KOLKOTA GUEST HOUSE                                                                                                    |                                                                                                    |                                                                                                    |                                                                                                    |                                                                                                    |                                                                                                    |                                                                                                    |  |  |
|----------------------------------------------------------------------------------------------------|----------------------------------------------------------------------------------------------------|----------------------------------------------------------------------------------------------------|----------------------------------------------------------------------------------------------------|----------------------------------------------------------------------------------------------------|----------------------------------------------------------------------------------------------------|----------------------------------------------------------------------------------------------------|--|--|
| 1)                                                                                                    |                                                                                                    |                                                                                                    |                                                                                                    |                                                                                                    |                                                                                                    |                                                                                                    |  |  |
| -/<br>Booking Reques                                                                                                    | t Details                                                                                                    |                                                                                                    |                                                                                                    |                                                                                                    |                                                                                                    |                                                                                                    |  |  |
| Booking Reques                                                                                                    | tID                                                                                                    | KL20100003                                                                                                    | Dated                                                                                                    | 06/01/2010                                                                                                    | Room Type                                                                                                    | SINGLE BED ROOM AC                                                                                                    |  |  |
| Check In<br>Nature of Visit                                                                                                    |                                                                                                    | 26/01/2010<br>LTC - PERSONAL                                                                                                    | Check Out<br>Request Sent to                                                                                                    | 29/01/2010<br>DOE-KOLKATA                                                                                                    | No of Nights                                                                                                    | 3                                                                                                    |  |  |
| 2)                                                                                                    |                                                                                                    |                                                                                                    |                                                                                                    |                                                                                                    |                                                                                                    |                                                                                                    |  |  |
| Applicant's Part                                                                                                    | icular                                                                                                    |                                                                                                    |                                                                                                    |                                                                                                    |                                                                                                    |                                                                                                    |  |  |
| Guest Category                                                                                                    | ,                                                                                                    | CENTRAL GOVERNME                                                                                                    | NT RETIRED                                                                                                    |                                                                                                    | ID Card/PPO No.                                                                                                    | ABC111/1                                                                                                    |  |  |
| Name                                                                                                    |                                                                                                    | TEST                                                                                                    |                                                                                                    |                                                                                                    | Designation                                                                                                    | TEST                                                                                                    |  |  |
| Office                                                                                                    |                                                                                                    | TEST                                                                                                    |                                                                                                    |                                                                                                    | E-mail                                                                                                    |                                                                                                    |  |  |
| Phone                                                                                                    |                                                                                                    | 123442344                                                                                                    | Fax                                                                                                    |                                                                                                    | Mobile                                                                                                    | 21345                                                                                                    |  |  |
| Address for Con<br>TEST                                                                                                    | nmunication                                                                                                    |                                                                                                    |                                                                                                    |                                                                                                    |                                                                                                    |                                                                                                    |  |  |
| C No Norre                                                                                                    | <u>rs</u>                                                                                                    | And Deletionali                                                                                                    |                                                                                                    |                                                                                                    |                                                                                                    |                                                                                                    |  |  |
| S.No Name                                                                                                    | TECT                                                                                                    | Age Relationshi                                                                                                    | CELE                                                                                                    |                                                                                                    |                                                                                                    |                                                                                                    |  |  |
| 2                                                                                                    | A                                                                                                    | 21                                                                                                    | EAMTLY                                                                                                    |                                                                                                    |                                                                                                    |                                                                                                    |  |  |
| 2                                                                                                    | (0. 10. (                                                                                                    |                                                                                                    |                                                                                                    |                                                                                                    |                                                                                                    |                                                                                                    |  |  |
| Pavment Deran                                                                                                    | s (Demanu Drai                                                                                                    | t / cheque/(Not Keruhuai                                                                                                    | ne)                                                                                                    |                                                                                                    |                                                                                                    |                                                                                                    |  |  |
|                                                                                                    |                                                                                                    |                                                                                                    |                                                                                                    |                                                                                                    |                                                                                                    |                                                                                                    |  |  |
| DD No.<br>Bank                                                                                                    |                                                                                                    |                                                                                                    | Date                                                                                                    | datation                                                                                                    | Amount(in Rs.)                                                                                                    | 0                                                                                                    |  |  |
| DD No.<br>Bank<br>(A)I declare that according period. I und<br>Fee as dimages as<br>accommodation is not<br>(5) I declared that th<br>arrangement is availe<br>my DDO to deduct eg                                                                                                    | mmodation asked for<br>ertake to vacate the<br>lecided by The. of E<br>utilized by me, after :<br>e information given a<br>ble and to pay the a<br>ual amount from my s                                                                                                    | r the Guest House/Holiday Home, ,<br>accommodation as per Cleedi-Out t<br>submission of the application.<br>tobove is correct and nothing has be<br>pplicatile charges directly to the co<br>alary and remit the same to the Ott                                                                                                    | Date<br>Date<br>Date                                                                                                    | claration<br>guests, as declared above. I will be re<br>but the written permission of the Allocan<br>at i will not be entitled to chame refu<br>by the terms and conditions governin<br>thdraw my application for booking. In c                                                                                                    | Amount(in Rs.)<br>assorbible to make good any lose/demoge<br>g dutpinity, otherwise L'amilt members/r<br>nd of the sidvanced booking amount and<br>o the sidvanced booking amount and<br>the sidvanced to bake to take<br>the cheque (given by me as advance                                                                                                    | 0<br>to properly, fotures fittings furnishings, during<br>y guests will be liable to pay manifelt stee of Lio<br>I will not ask for the refund in case the reque<br>meals, etc. In the Holiday Home/Hostell, if cas<br>payment) is distingnoured for any reason, i auth                         |  |  |
| DD No.<br>Bank<br>(A)I declare that acco<br>booking period. 1 und<br>Fee as dimages as<br>accommodation is not<br>accommodation is not<br>accommodation is not<br>booking period. 1 und<br>(5) I declared that is<br>my DDO to deduct eq<br>3)                                                                                                    | immodation asked for<br>erfake to vacate the<br>lecided by Dite. of E<br>Utilized by me. ofter a<br>Utilized by me. ofter<br>a bie and to pay the a<br>ual amount from my s                                                                                                    | r the Guest House/Holdsy Home,<br>accommodistion as per Cleak-Out<br>States and face physical evidion i<br>blove is correct and nothing has be<br>plicable charges directly to the ca<br>alary and remit the same to the Div                                                                                                    | Date<br>Deter<br>Will be occupied by me/family members and<br>me specified above. I will not over stay with<br>nor the occupied premises. I are aware th<br>enconcested / mispinted. I shall also abid<br>encyficaratiker. Underskie that i will not wi<br>of Exists, on receipt of their demand.                                                                                                    | claration<br>guesta, as declared above. I will be re<br>but he written permission of the Aldein<br>at i will not be autibled to clarem refu<br>by the terms and conditions governin<br>thdraw my application for booking. In c                                                                                                    | Amount(in Rs.)<br>apponsible to make good any loss/demage<br>g Authony, otherwise Ufamilt memberary<br>of of the solvance booking amount and<br>ing this alisitment. I also undertake to take<br>case the okeque (given by me as advance                                                                                                    | 0<br>to property, fortures, fittings, furnishings, during<br>y guests will be liable to pay market rate of Lio<br>will not ask. For the redund in case the reque<br>meals, etc. in the Holiday Home/Hostel, if est<br>payment) is dishonoured for any reason, i auth                            |  |  |
| DD No.<br>Bank<br>(A)I declars that according period. I und<br>beoking period. I und<br>Fee as dimages as i<br>accommodation is not<br>accommodation is not<br>arrangement is availa<br>my DDO to deduct ag<br>3)                                                                                                    | immodation asked for<br>ertake to vacate the<br>lecided by Dte, of E<br>utilized by may after<br>a set of the set of the<br>least of the set of the<br>value of the set of the set of the<br>value of the set of the set of the<br>value of the set of the set of the<br>value of the set of the set of the set of the<br>set of the set of the set of the set of the<br>set of the set of the set of the set of the<br>set of the set of the set of the set of the<br>set of the set of the set of the set of the<br>set of the set of the set of the set of the set of the<br>set of the set of the set of the set of the set of the<br>set of the set of the set of the set of the set of the<br>set of the set of the set of the set of the set of the set of the<br>set of the set of the set of the set of the set of the set of the<br>set of the set of the set of the set of the set of the set of the<br>set of the set of the set of the set of the set of the set of the<br>set of the set of the se                                                                                                    | the Guest House/Holday Home,<br>accommodation as per Clear Out<br>States and face physical eviden<br>bown is correct application; as to<br>pay the state of the state<br>pplicable charges directly to the ca<br>slary and remit the same to the Direct<br>State of the state of the State<br>State of the same to the Direct<br>State of the same to the Direct<br>State of the same to the Direct<br>State of the State of the State of the Direct<br>State of the State of the State of the Direct<br>State of the State of the State of the Direct<br>State of the State of the State of the Direct<br>State of the State of the State of the State<br>State of the State of the State of the State<br>State of the State of the State of the State<br>State of the State of the State of the State<br>State of the State of the State of the State<br>State of the State of the State of the State<br>State of the State of the State of the State<br>State of the State of the State of the State<br>State of the State of the State of the State<br>State of the State of the State of the State<br>State of the State of the State of the State of the State<br>State of the State of the State of the State of the State<br>State of the State of the State of the State of the State of the State<br>State of the State of the State | Date<br>Date<br>Date                                                                                                    | claration<br>Option a declared above. I will be re-<br>top the under permission of the Allebia<br>at i will not be entitled to dame refu-<br>by the terms and conditions good.<br>by the terms and conditions good.<br>by the terms and conditions good.<br>The second second second second second<br>the second second second second second<br>the second second second second second<br>ministrative Office of applice | Amount(in Rs.)                                                                                                    | 0<br>to property, fortures, fittings, furnishings, during<br>y guests will be liable to pay market rate of Ud<br>i will not ask. for the refund in case the reque<br>meats, etc. in the Holiday Home/Hostel, if cat<br>payment) is dishonoured for any reason, i autho                          |  |  |
| DD No.<br>Bank<br>(a)1 declare that accord<br>booking period 1 and<br>booking period 1 and<br>seconomodation is not<br>arrangement is availa<br>my DDO to deduct ap<br>3)                                                                                                    | immodation asked for<br>artake to vacate the<br>lecided by Dte, of E<br>utilized by me, after<br>a informition given a<br>a informition given a<br>a informition given a<br>an anount from my s                                                                                                    | r De Guest House/Holdy Hores,<br>accommodation is per Clear-Out<br>states and face physical eviden<br>the application, so the<br>policitie oftenge directly to the ca<br>salary and remit the same to the De<br>(Applicat                                                                                                    | Date<br>Date<br>Date | claration<br>quests, as decired above 1, will be re-<br>added to the second second second second<br>at i will not be embled to clares refu-<br>ble terms and conditions governin<br>bidraw my application for booking. In the<br>ministrative Office of applicat<br>ative Office of applicant will                                                                                                    | Amount(in Rs.)<br>association to make good any loss/demage<br>g dupping, otherwise 1/familie members/r<br>and of the solvanced booking amount and<br>and the solvanced booking amount and<br>the solvanced booking amount and<br>the solvanced booking amount an | D<br>to properly, fotures fittings furnishings, during<br>y gunds will be liable to pay manifelt site of Los<br>I will not ask for the refund in case the reque<br>meals, etc. In the Holiday Home/Hostell, if cas<br>payment) is distionoured for any reason, i autho                          |  |  |
| DD No.<br>Bank<br>(A)I declare that accord<br>booking period. I want a<br>feat as dimages as<br>(b) I declared that bit<br>arrangement is accord<br>my DD0 to deduct as<br>(a) Certified tha<br>(b) Office Catego                                                                                                    | immodation asked for<br>ertails to vacate the<br>bigged by the article<br>is information given a<br>be and to pay the a<br>big and to pay the<br>a state of the article<br>of the state of the state of the<br>other state of the state of the<br>state of the state of the<br>state of the state of the state of the<br>state of the state of the<br>state of the state of the state of the<br>state of the state of the state of the<br>state of the state of the state of the<br>state of the state of the state of the<br>state of the state of the state of the<br>state of the state of the state of the state of the<br>state of the state of the state of the state of the<br>state of the state of the state of the state of the state of the<br>state of the state of the state of the state of the state of the<br>state of th                | r the Guest House/Holiday Home,<br>accommodation as per Check-Out<br>submission of the specification.<br>bove is correct and nothing has be<br>policible charged directly to be<br>alary and remit the same to the Ot<br>(Applicat<br>m. <u>TEST</u> . Designation <u>TES</u><br>c):                                                                                                    | Date<br>Dete<br>Will be occupied by me/family members and<br>me specified above. I will not ever stay within<br>the occupied permises. I and a some the<br>enconceasied / misprinted. I shall also abdu<br>of Estates, on receipt of their demand.<br><u>To be verified by the Addr</u><br>ions not verified by the Addministr<br><u>I</u> is a permanent employee of t                                                                                                    | claration<br>guests, as declared above. I will be re<br>use the written permission of the Alden<br>ti will not be entitled to dame refu<br>by the terms and conditions governin<br>thdraw my application for booking. In c<br><u>ministrative Office of applica</u><br>ative Office of applicant will<br>his office.                                                                                                    | Amount(in Rs.)<br>sponsible to make good any lose/demage<br>g Authonly, otherwise Ufamilt members/y<br>nd of the advanced booking amount and<br>g this allottment. I alse underske to takk<br>case the okeque (given by me as advance<br>ant<br>not be entertained)                                                                                                    | 0<br>to property, fortures, fittings, furnishings, during<br>y guests will be liable to pay market rate of Uo<br>I will not ask for the refund in case the reque<br>meets, etc. in the Holiday Home/Hostel, if a de-<br>payment) is distonoured for any reason, i author                        |  |  |
| DD No.<br>Bank<br>(A)I declars that acc<br>booking period. I act<br>(b) I declared that is<br>(c) I declared that is<br>my DOO to deduct ac<br>3)<br>(a) Certified tha<br>(b) Office Categ<br>(centr.                                                                                                    | immodation asked for<br>retaining varate time<br>divided by max after<br>e information given a<br>lead an out of the<br>and to pay the<br>add anount from my s<br>anount from my s<br>the shri/Smt./Kur<br>ory (Please Tick<br>all govt. Ministry/                                                                                                    | r the Guest House/Holiday Home,<br>accommodation as per Cleach-Out<br>bows is correct and nothing has be<br>policible charges directly to be<br>alary and remit the same to the Ot<br>(Applicate<br>m. <u>TEST</u> . Designation <u>TES</u><br>c):                                                                                                    | Date<br>Det<br>Det<br>will be occupied by me/family members and<br>me specified above. I will not ever fay with<br>rom the occupied permises. I and also abo<br>encorrecasted / misprinted. I shall also abo<br>encorrecasted / misprinted. I shall also abo<br>rom the occupied permises. I and<br>of Exlates, on recest of their demand.<br><u> To be verified by the Administ</u><br>in a permanent employee of t<br>atral PSU/Semi Govt. Office/Office                                                                                                    | claration<br>guests, as declared above. I will be re<br>use the written permission of the Alden<br>ti will not be entitled to dame reful<br>by the terms and conditions governin<br>tudraw my application for booking. In c<br>ministrative Office of applica<br>ative Office of applicant will<br>his office.                                                                                                    | Amount(in Rs.)  sponsible to make good any lose/demage giulphony, otherwise Ufamilt members/in ad of the advanced booking amount and go this allottment. I size underske to takk case the ckeque (given by me as advance ant not be entertained)  Retd. employees a                                                                                                    | 0 to property, fortures, fittings, furnishings, during y guests will be liable to pay market rate of Lid will not ask for the refund in case the reque<br>reals, etc. in the holiday home/hatel, if cas payment) is distionoured for any reason, i auth                                         |  |  |
| DD No.<br>Bank<br>(A)! dealars that according<br>free mappings and the<br>free mappings and the<br>the mapping and the<br>the mapping and the the<br>the mapping and the the<br>the mapping and the the<br>the mapping and the the<br>the mapping and the the<br>the the mapping and the the<br>the the the the the the the the<br>the the the the the the the the the the<br>the the the the the the the the the the                                                                                                    | mmodetion eached for<br>erchoe to veste the<br>leaded by Die. of<br>Oligied by me. of<br>the set of the set<br>of the set of the<br>eached by Die. of<br>the set of the set<br>of the set of the<br>the set of the set of the<br>set of the set of the<br>set of the set of the set of the<br>set of the set of the set of the<br>set of the set of the set of the<br>set of the set of the set of the set of the<br>set of the set of the set of the set of the<br>set of the set of the set of the set of the set of the<br>set of the set of the set of the set of the set of the set of the set of the set of the set of the set of the set of the set of the set of the set of the set of the set of the set of the set of the set of the set of the set of the set of the set of the set of the set of the set of the set | r ble Guest House/Holday Hores,<br>accommodation as per Clear-Out t<br>states and fee physical eviden<br>the spellection, as be<br>pplicable charges directly to the ca<br>alary and remit the same to the Do<br>(Applicat<br>m. <u>IESI</u> . Designation <u>IES</u><br>c):<br>Department Cer                                                                                                    | Date  Date  Date  Date  Date  Decomposition  Decomposition Decomposition  Decomposition Decomposition  Decomposition  Decomposition  Decomposition Decomposition Decomposition Decompositi                                                                                                    | claration<br>guests, as decived above I will be re-<br>guests, as decived above I will be<br>at i will not be entitled to dame refu-<br>by the terms and conditions gove<br>this office of application for booking. In co-<br>ninistrative Office of application will in<br>his office.                                                                                                    | Amount(in Rs.)  asyonable to make good any lose/demage g duthonly, otherwise Ufamilt memberain and of the advanced booking amount and or bits alstances. I also underske to tak case the okeque (given by me as advance ant not be entertained)  Retd. employees a                                                                                                    | 0<br>to properly, fortures, fattings, furnishings, during<br>y guests will be liable to pay market rate of Lib<br>i will not ask. for the refund in case the reque<br>mests, etc. in the Holiday Home/Hostel, if cash<br>payment) is distance of or any reason, i auth                          |  |  |
| DD No.<br>Bank<br>(A)1 declare. that according<br>the main particular is a<br>commodation is not<br>(b) 1 declared that the<br>mode of the declared<br>(b) Office Catego<br>(c) The certified                                                                                                    | mmodition asked for<br>erobot to vasta the<br>leaded by Die. of to<br>obligate by me, after<br>bill and to pay the a<br>all amount from my s<br>the shri/Smt./Kuu<br>tory (Please Tick<br>all govt. Ministry/<br>(Please specify)<br>copy of the tou                                                                                                    | r ble Guest House/Holday Hores,<br>accommodation as per Clear-Out t<br>states and free physical eviden<br>by the splication. As the<br>pplicable charges directly to the ca<br>alary and remit the same to the Dt<br>(Applicat<br>m. <u>IESI</u> . Designation <u>IES</u><br>c):<br>Department Cer<br>program, specifying the                                                                                                    | Date  Date  Date  Date  Date  Date  Date  Date  Date  Date  Date  Date  Date  Date  Date  Date  Date  Date  Date  Date  Date Date                                                                                                    | claration<br>guests, as decided above 1 will be re-<br>at i will not be entitled to deme refu-<br>by the terms and conditions guest<br>this office of application for booking. In co-<br>ministrative Office of application<br>ative Office of applicant will<br>his office.                                                                                                    | Amount(in Rs.)  reportable to make good any lose/demage g duthonly, otherwise L/Tamit members/in d of the sdvanced booking amount and d of the sdvanced booking amount and to be entertained)  Retd. employees a                                                                                                    | 0<br>to property, fortures, fittings, furnishings, during<br>y guests will be liable to pay market rate of to<br>i will not ask for the refund in case the reque<br>mests, etc. In the Holday Home/Hostel, if cast<br>payment) is distance of for any reason, i author<br>nnex copy of PPO      |  |  |
| DD No.<br>Bank<br>(A)I declare that accord<br>booking period. Ludo<br>(B) I declared that b<br>my DOO to declared that b<br>my DOO to declared that b<br>my DOO to declared that b<br>(b) Office Categ<br>(c) The certified<br>Endorsement No                                                                                                    | mmodation asked for<br>recision by order to<br>builded by market to<br>builded by market<br>is more than the<br>second second second<br>to the second second<br>to the second second<br>to the second second<br>to the second second<br>to the second second<br>to the second second<br>to the second second<br>to the second second<br>to the second second<br>to the second second<br>to the second second second<br>to the second second second<br>to the second second second<br>to the second second second<br>to the second second second second<br>to the second second second second<br>to the second second second second<br>to the second second second second second<br>to the second second second second second<br>to the second second second second second second<br>to the second second second second second second second<br>to the second second second second second second second second second second<br>to the second second sec                                                                                                    | r the Guest House/Holday Home,<br>accommod for selection<br>boxes and the selection<br>boxe is correct and nothing has be<br>black and nothing has be<br>islaw and remit the same to the Dr<br>(Applicat<br>m. <u>TEST</u> . Designation <u>TES</u><br>.):<br>Department Cer<br><br>r program, specifying the<br>Date                                                                                                    | Date  Date  Date  Date  Date  Decoupled by me/family members and me specified above. I will not ever stay with on the coupled permiss. I am aware th en concested / misported. I shall also abd or fisialise, on receipt of their demand. <u>To be verified by the Administr</u> is a permanent employee of th intral PSU/Semi Govt. Office/Office  period and place of official journ                                                                                                    | claration<br>guests, as declared above. I will be re<br>so the written permission of the Alledon<br>to the written permission of the Alledon<br>by the terms and conditions governin<br>todawn my application for booking. In it<br>ninistrative Office of applica<br>ative Office of applicant will in<br>his office.                                                                                                   | Amount(in Rs.)  appropriate to make good any loss/demage (in the source of the source of the source                                                                                                    | 0 to property, fotures, fittings, furnishings, during<br>17 Juli not task for the refund in case the result<br>remails etc. in the Holiday Home/Hossbil / result<br>agament) is distionoured for any reason, i author                                                                           |  |  |
| DD No.<br>Bank<br>(A)I declare that acco<br>becking period. 1 wol<br>becking period. 1 wol<br>becking period. 1 wol<br>becking the second<br>model of the second<br>model of the second<br>model of the second<br>model of the second<br>model of the second<br>model of the second<br>model of the second<br>model of the second<br>model of the second<br>model of the second<br>model of the second<br>model of the second<br>model of the second<br>the second<br>the s | mmodelion asked for<br>retaine by other the<br>billing by marked the<br>billing by marked the<br>billing by marked by the<br>state of the state of the<br>state of the state of the<br>the state of the state of the<br>the state of the state of the<br>state of the state of the<br>state of the state of the<br>state of the state of the state<br>of the state of the state of the<br>state of the state of the state of the<br>state of the state of the state of the<br>state of the state of the state of the<br>state of the state of the state of the state of the<br>state of the state of the state of the state of the<br>state of the state of the state of the state of the<br>state of the state of the state of the state of the state of the<br>state of the state of the state of the state of the state of the<br>state of the state of the stat                                                                                                    | r the Guest House/Holiday Home,<br>assess and face shylical eviden<br>burnesion of the splication.<br>Bove is correct and nothing has be<br>allow and remit the same to the Dra-<br>(Applicat<br>m. <u>TEST</u> . Designation <u>TES</u><br>):<br>Department<br>r program, specifying the<br>Date                                                                                                    | Date  Date  Date  Date  Date  Decompleted by me/family members and me specified above. I will not over stay with me concessed / magnitude. I shall also able of states, on receive of their demand.  To be verified by the Administ i is a permanent employee of t itral PSU/Semi Govt. Office/Office period and place of official journ                                                                                                    | claration<br>guests, as declared above. I will be re-<br>action of the period of the second boost<br>at will not be available to deme refu-<br>by the terms and conditions governing. In the<br>ininistrative Office of applica-<br>tative Office of applicant will in<br>his office.<br>The second boost of the second boost<br>of State Govt./U.T. Admn [<br>ev is enclosed. (if applicable                            | Amount(in Rs.)  associated by inservices of densing  a Uppendy, otherwise 1/familie membershift  and of the solvanced booking amount and  and  in othe entertained)  Retd. employees a  a)                                                                                                    | 0<br>to properly, forlynes, fotoings, functionings, during<br>y puede will be liable to pay manifelding of up<br>1 will not ask for the refund in case the reque<br>remains etc. In the Notifay Home (Hostel), if auto<br>payment() is distionnoured for any reason, i auto<br>nmex copy of PPO |  |  |
| DD No.<br>Bank<br>(A)I declare that according<br>backing period. I woll<br>backing period. I woll<br>backing period. I woll<br>(b) I declared that bit<br>my DOO to declared that bit<br>my DOO to declared that<br>(b) Office Catego<br>(c) The certified<br>Endorsement No<br>This application<br>AEM KOLKATA                                                                                                    | mmodelion asked for<br>forded by Otto. of<br>the point of the second<br>the point of the second<br>al amount from my second<br>at Shri/Smt./Ku<br>ory (Please Tick<br>al govt. Ministry/<br>(Please specify)<br>copy of the tou<br>is to be despate<br>ESTATE MANAGE                                                                                                    | r be Guest House/Holdy Home,<br>second second second to be checked to<br>sates and face physical eviden<br>boxe is correct and redbying his ca-<br>alian and remit the same to the Dr<br>(Applicat<br>m. <u>TEST</u> . Designation <u>TES</u><br>):<br>Department Cer<br>Date<br>Date<br>the d with DD / Pay order d                                                                                                    | Date  Det  Det  Det  Det  Det  Det  Det                                                                                                    | claration<br>guests, as declared above. I will be a<br>still will not be enbload to clame the be-<br>at i will not be enbload to clame any<br>but any application for booking. In t<br>ministrative Office of applica<br>ative Office of applicant will<br>his office.<br>of State Govt./U.T. Admn<br>ey is enclosed. (if applicable                                                                                     | Amount(in Rs.)  associate to make good any loss /densige glupping, othernise //finit members/r nd of the solvanced booking amount and to bis solvancet. I also undersite to tak case the ckeque (given by me as advance ant not be entertained)  Retd. employees a e)                                                                                                    | 0 to properly, fortunes, fittings, furtishings, during<br>y puncts will be liable to pay manifelt rate of Lib<br>I will not ask for the refund in case the reque<br>result, etc. In the Holiday Home (Hostell, if case<br>payment) is distionoured for any reason, i auth                       |  |  |
| DD No.<br>Bank<br>(A)I declare that acco<br>becking period. 1 wol<br>becking period. 1 wol<br>(B) I declare that account<br>my CBO to declare that the<br>my CBO to declare that the<br>my CBO to declare the<br>my CBO to declare the<br>my CBO to declare the<br>my CBO to declare the<br>my CBO to declare the<br>my CBO to declare the<br>my CBO to declare the<br>my CBO to declare the<br>my CBO to declare the<br>my CBO to declare the<br>Centr<br>Other<br>Control to the<br>Centr<br>Other<br>Control to the<br>Centr<br>Other<br>Control to the<br>Control to the<br>Control to                                                                                                    | mmodelion asked for<br>recised by other of the<br>obliged by maximum<br>and the second second second<br>to the second second second<br>to the second second second<br>to the second second second<br>to the second second second<br>to the second second second<br>to the second second second<br>to the second second second<br>to the second second second second<br>to the second second second second<br>to the second second second second second<br>to the second second second second second<br>to the second second second second second<br>to the second second second second second second<br>to the second second second second second second<br>to the second second second second second second second<br>to the second second s                                                                                                    | r the next House/Holday Home,<br>is the next House/Holday Home,<br>is a stars and Ise shysical evident<br>bave is correct and nothing has be<br>allow and remit the same to the Dr<br>(Applicat<br>m. <u>TEST</u> . Designation <u>TES</u><br>):<br>Department<br>r program, specifying the<br>Date<br>thed with DD / Pay order d<br>ER                                                                                                    | Date  Det  Det  Det  Det  Det  Det  Det                                                                                                    | claration<br>guests, as declared above. I will be re-<br>active the second above of the second above of the second<br>at i will not be entitled to dense refut<br>by the terms and conditions governing. In the<br>ninistrative Office of application for booking. In the<br>ninistrative Office of application will in<br>his office.<br>I of State Govt./U.T. Admn [<br>ev is enclosed. (if applicable                 | Amount(in Rs.)  sponsible to make good any loss /densign g duppenty, otherwise //familit members/r and of the solvanced booking amount and the solvanced booking amount and the solvanced booking amount and ant not be entertained)  Retd. employees a e)                                                                                                    | 0<br>to properly, forlying, fittings, functioning, during<br>y puede will be little to pay manifelding of un-<br>ly all not ask for the refund in case the reque<br>result, etc. in the Holiday Home (Hostel), if and<br>payment) is distionoured for any reason, i authors<br>nmex copy of PPO |  |  |

**Booking Request Report Screen** 

You have to take the print out of the application and get it forwarded from your office and submit it to the Booking Agency along with requisite payment.

#### <u>To check your booking status and take the print out of 'Application Form' or 'Confirmation</u> <u>Letter' as the case may be, select the button 'Check Booking Status And Take Print' from</u> <u>the Apply Online Welcome Screen and you will get the following screen:</u>

| Holiday Homes<br>Online Guest According Booking System | CENTRAL GOVERNMENT HOLIDAY HOMES AND TOURING OFFICERS HOSTEL<br>DIRECTORATE OF ESTATES |
|--------------------------------------------------------|----------------------------------------------------------------------------------------|
| * Indicate Mandatory fields                            | Back                                                                                   |
| Print Request                                          |                                                                                        |
| Identity/PPO No.                                       |                                                                                        |
| Booking Request ID                                     | Print Request                                                                          |
|                                                        |                                                                                        |
|                                                        |                                                                                        |
|                                                        |                                                                                        |
|                                                        |                                                                                        |
|                                                        |                                                                                        |
|                                                        |                                                                                        |
|                                                        |                                                                                        |
|                                                        |                                                                                        |
|                                                        |                                                                                        |
|                                                        |                                                                                        |
|                                                        |                                                                                        |
|                                                        |                                                                                        |
|                                                        |                                                                                        |
|                                                        |                                                                                        |
|                                                        |                                                                                        |
|                                                        | © 2009. Software application D <sub>1</sub>                                            |

#### **Check Booking Status Screen**

'Booking Status Report Screen' will give the status whether application is pending or allotment is confirmed. To know the status enter your Identity / PPO No. and Booking Request ID and click ' Print Request' .

Depending on case status following screen will appear indicating status as Pending or Confirmed:

| Holiday Ho<br>Outine Cuest Accounting Book | ing System            | CENTRAL GOVERN     | IMENT HOLIDAY HOMES AND <sup>-</sup><br>DIRECTORATE OF ESTATE | fouring offic<br>s | CERS HOSTEL       |         |
|--------------------------------------------|-----------------------|--------------------|---------------------------------------------------------------|--------------------|-------------------|---------|
| * Indicate Mandatory fields                |                       |                    |                                                               |                    |                   | Back    |
| Print Request                              |                       |                    |                                                               |                    |                   |         |
| Identity/PPO No.                           | ABC111/               | 1                  |                                                               |                    |                   |         |
| Booking Request ID                         | KL20100               | 003                |                                                               |                    | Print Request     |         |
| Booking Request ID                         | Check In              | Check Out          | Room Type                                                     | Guest Name         | Guest Designation | Status  |
| KL20100003                                 | 1/26/2010 12:00:00 AM | 1/29/2010 12:00:00 | AM Single Bed Room AC                                         | test               | test              | PENDING |
|                                            |                       |                    |                                                               |                    |                   | PENDING |
|                                            |                       |                    |                                                               |                    |                   |         |

Status Report Screen

You can take the print out of Booking Application in case of Pending status or Confirmation Letter in case of Confirmed status.

#### Demand and Availability Report - Click to know the Demand and Availability status of Guest Accommodation and you will get the following screen:

| Booking and Availability Statistics - Windows Internet Explorer    |                                                                                  |
|--------------------------------------------------------------------|----------------------------------------------------------------------------------|
| COC V Mitp://holidayhomes.nic.in/Report_BookingandAvailabilityStat | istics.aspx?id=d3953c5e73c18b13585716add' 🗸 😽 🗙 🕒 Bing 🖉 🗸                       |
| File Edit View Favorites Tools Help                                | x 🗞 🕶                                                                            |
| 🚖 Favorites 🛛 🚖 🛃 Google 🔥 How to Paint a Room Ste 🥬 Suggest       | ed Sites 🔻 🙆 Free Hotmail 🙆 Netscape ISP Try It! \$9.95 \land Get More Add-ons 🕶 |
| 6 Booking and Availability Statistics                              | 🦄 👻 🔝 👻 🖷 🖶 👻 Page 👻 Safety 👻 Tools 👻 🕢 🦉                                        |
| Addiday Homes CENTRAL<br>Trailine Caret According Systems Dire     | L GOVERNMENT HOLIDAY HOMES AND TOURING OFFICERS HOSTEL                           |
| Units Booked and Available Statistics                              | Realize Assess                                                                   |
| Booking Request From Date                                          | Booking Request To Date Report                                                   |
|                                                                    |                                                                                  |
| NIC                                                                | © 201                                                                            |
|                                                                    |                                                                                  |
|                                                                    |                                                                                  |
|                                                                    |                                                                                  |
|                                                                    |                                                                                  |
|                                                                    |                                                                                  |
|                                                                    |                                                                                  |
|                                                                    |                                                                                  |
|                                                                    |                                                                                  |
|                                                                    |                                                                                  |
|                                                                    |                                                                                  |
|                                                                    |                                                                                  |
|                                                                    |                                                                                  |
|                                                                    |                                                                                  |
|                                                                    | ~                                                                                |
| < [                                                                |                                                                                  |
| Done »                                                             | Internet   Protected Mode: On 100% • 100% •                                      |
| 🛛 🏹 🔚 🔤 🔯 Inbox - Microsoft 🛛 🚺 updation                           | 👕 HolidayHomes M 🥜 Booking and Avail 🛛 EN < 🎼 🙆 🖂 🖼 🦓 🖏 🧶 🛄 🛃 🖤 10:07            |

**Demand Availability Screen** 

Please select the Guest Accommodation, Booking Agency and Period for which you want to check the demand – availability and press 'Report' Button. Booking Request From Date and Booking Request From To dates are to be specified since these are mandatory columns. Calendar for these dates are active for the allowed range of 90 days from the current date, for the period you can check the status. You will get the following report in new window which can be printed by clicking a 'Print' Button at the bottom of the report page.

Demand Availability Report provides the following information:

- Total No. of Rooms with their Types available for Online Booking Request at Guest Accommodation /Touring Officers Hostel, with the selected Booking Agency
- Total no. of Rooms available and Booked with their Types on a particular day
- Total Pending Demand on a particular day

#### You need to click the + against the figures to see the Types of Rooms.

|                              | A DESCRIPTION OF TAXABLE PARTY.                                          | and the second second second second                                                                      |                                                                                           |  |  |  |  |  |  |
|------------------------------|--------------------------------------------------------------------------|----------------------------------------------------------------------------------------------------|-------------------------------------------------------------------------------------------|--|--|--|--|--|--|
|                              | http://holidayhomes. <b>nic.in</b> /ReportBn                             | AStatistics.asp. 🎗 🔻 C 🗙 🖉 Booking and Availability Statist 🧟 Statistics                                 | Report × 🔒 🏦                                                                              |  |  |  |  |  |  |
|                              | Online Guest Accommodation Booking System                                |                                                                                                    |                                                                                           |  |  |  |  |  |  |
| Demand-Cun                   | n-Availability Statistics                                                | MUSSOORIE HOLIDA                                                                                         | YHOME                                                                                     |  |  |  |  |  |  |
| Status as on:<br>Booking Age | 08/06/2011<br>ncy: DOE-DELHI                                             |                                                                                                    |                                                                                           |  |  |  |  |  |  |
| Total no. of u               | nits at the disposal of Booking Agenc<br>m Available: DOUBLE BED BOOM NO | y offered for advance booking: 4                                                                         |                                                                                           |  |  |  |  |  |  |
| Types of Roo                 |                                                                          | Availability                                                                                             | Pending Demand                                                                            |  |  |  |  |  |  |
| Days                         | No. of Rooms already<br>allotted                                         | Number of Rooms available for advance booking as on date                                                 | Total no. of pending application already registered online for advance booking as on date |  |  |  |  |  |  |
| 08/06/2011                   | 0 📾                                                                      | Available Rooms     Type of Rooms       2     DOUBLE BED ROOM NON-AC       2     DOUBLE BED SUTTE NON-AC | 0                                                                                         |  |  |  |  |  |  |
| 09/06/2011                   | 0 +                                                                      | 4 🙃                                                                                                    | 0                                                                                         |  |  |  |  |  |  |
| 10/06/2011                   | 0 표                                                                      | 4 🖩                                                                                                    | 0                                                                                         |  |  |  |  |  |  |
| 11/06/2011                   | 0 🕫                                                                      | 4 🕫                                                                                                    | 0                                                                                         |  |  |  |  |  |  |
| 12/06/2011                   | 0 1                                                                      | 4 🕫                                                                                                    | 0                                                                                         |  |  |  |  |  |  |
| 13/06/2011                   | 0 ∓                                                                      | 4 🙃                                                                                                    | 0                                                                                         |  |  |  |  |  |  |
| 14/06/2011                   | 0 🗉                                                                      | 4 🖼                                                                                                    | 0                                                                                         |  |  |  |  |  |  |
| 15/06/2011                   | 0 🕀                                                                      | 4 🕫                                                                                                    | 0                                                                                         |  |  |  |  |  |  |
| -                            |                                                                          | Software application Designed & Developed by Nati                                                        | onal Informatics Centre, Govt. of India                                                   |  |  |  |  |  |  |
|                              |                                                                          | Print                                                                                                    |                                                                                           |  |  |  |  |  |  |
|                              |                                                                          |                                                                                                    |                                                                                           |  |  |  |  |  |  |
|                              |                                                                          |                                                                                                    |                                                                                           |  |  |  |  |  |  |
|                              |                                                                          |                                                                                                    |                                                                                           |  |  |  |  |  |  |
|                              |                                                                          |                                                                                                    |                                                                                           |  |  |  |  |  |  |
|                              |                                                                          |                                                                                                    | *                                                                                         |  |  |  |  |  |  |
| •                            |                                                                          | "                                                                                                    | · · · · · · · · · · · · · · · · · · ·                                                     |  |  |  |  |  |  |
| <b>6</b>                     | 9 📋 🖸 👹                                                                  |                                                                                                    | ▲ 🕅 🔁 🌜 12:01<br>08-06-2011                                                               |  |  |  |  |  |  |

#### **Demand-Availability Report Screen**

**<u>4.6</u>** Holiday Packages – Click on this link to check if any Holiday Packages are offered by Directorate of Estates

**<u>4.7</u>** Feedback – Click on this link to provide your feedback about the web application as well as about the Holiday Homes / Touring Officers Hostel.

On clicking this link following screen will come:

| Methanic Medida y Homes. Inicial Technical Issues Related To Web Application.     Grove Your Feedback About Technical Issues Related To Urbo Application.     Grove Your Feedback About Technical Issues Related To Urbo Application.     Grove Your Feedback About Technical Issues Related To Urbo Application.     Feedback About Technical Issues Related To Urbo Application.     Feedback About Technical Issues Related To Urbo Application.     Feedback About Technical Issues Related To Urbo Application.     Feedback About Technical Issues Related To Urbo Application.     Feedback About Technical Issues Related To Urbo Application.     Feedback About Technical Issues Related To Information, Process and Enquiry.     Feedback About Technical Issues Related To Information, Process and Enquiry.     Feedback 1     Gove Your Feedback About Technical Issues Related To Urbo Application.     Feedback 1     Gove Your Feedback About Technical Issues Related To Information, Process and Enquiry.     Feedback 1     Gove Your Feedback About Technical Issues Related To Information, Process and Enquiry.     Feedback 1     Gove Your Feedback About Technical Issues Related To Information, Process and Enquiry.     Feedback 1     Gove Your Feedback About Technical Issues Related To Information, Process and Enquiry.     Feedback 1     Gove Your Feedback About Technical Issues Related To Information, Process and Enquiry.     Feedback 1     Gove Your Feedback About Technical Issues Related To Information, Process and Enquiry.     Feedback 1     Gove Your Feedback About Technical Issues Related To Information, Process and Enquiry.     Feedback 1     Gove Your Feedback About Technical Issues Related To Information, Process and Enquiry.     Feedback 1     Gove Your Feedback 1     Gove Your Feedback 1     Gove Your Feedback 1     Gove Your Feedback 1     Gove Your Feedback 1     Gove Your Feedback 1     Gove Your Feedback 1     Gove Your Feedback 1     Gove Your Feedback 1     Gove Your Feedback 1     Gove Your Feedback 1     Gove Your Fe          | - 0 X |                |                     |                                 |                                     |                 |                                |                                   |                                    |                   | ~ 11                 |
|----------------------------------------------------------------------------------------------------|-------|----------------|---------------------|---------------------------------|-------------------------------------|-----------------|--------------------------------|-----------------------------------|------------------------------------|-------------------|----------------------|
| CENTRAL GOVERNMENT HOLIDAY HOMES AND TOURING OFFICERS HOSTEL     DIRECTORATE OF ESTATES, Mo URBAN DEVELOPMENT, GOVERNMENT OF INDIA                                                                                                    | ŵ ☆   |                |                     |                                 |                                     | ×               | y Homes                        | d=8803 🔎 🗕 C 🗙 🧔 Holida           | s. <b>nic.in</b> /feedback.aspx?id | http://holidayhon | -0                   |
| About US Nolday Homes Check Availability Apply Online (Under Test) Booking System Holday Package Feedback Site Management Help Imme                                                                                                    |       |                |                     | FFICERS HOSTEI<br>IENT OF INDIA | S AND TOURING (<br>Elopment, govern | HOME<br>RBAN DE | ENT HOLIDAY<br>Estates, M/o UR | CENTRAL GOVERNM<br>DIRECTORATE OF | WES<br>19 System                   | day Ha            | Holi<br>Online Guest |
| Size Mandatory fields     C Give Your Feedback About Technical Issues Related To Web Application.     Peedback About Administrative Issues Related To Information, Process and Enquity.     Feedback Type *     Peedback *     Peedback *     <                                                                                                    |       | Home           | Help                | Site Management                 | y Package Feedback                  | Holida          | Booking System                 | Apply Online (Under Test)         | Check Availability                 | Holiday Homes     | About Us             |
| Give Your Feedback About Technical Issues Related To Web Application.   Feedback About Administrative Issues Related To Information, Process and Enquiry.   Feedback Type *                                                                                                    |       |                |                     |                                 |                                     |                 |                                |                                   |                                    | datory fields     | Indicate Man         |
| Cive Your Feedback About Technical Issues Related To Web Application. Feedback About Administrative Issues Related To Information, Process and Enquiry. Feedback Type 1 Feedback 4 Feedback 4 Feedbac  |       |                |                     |                                 |                                     |                 |                                |                                   |                                    |                   | eedback              |
| Cive Your Feedback About Technical Issues Related To Web Application. Feedback About Administrative Issues Related To Information, Process and Enquiry. Feedback Type * Feedback * Feedback * Feedbac  |       |                |                     |                                 |                                     |                 |                                |                                   |                                    |                   |                      |
| Give Your Feedback About Technical Issues Related To Information, Process and Enquiry.     Feedback About Administrative Issues Related To Information, Process and Enquiry.     Related To Subject*     Feedback *     Feedback *     Image: Image: Ima                                                                                                    |       |                |                     |                                 |                                     |                 |                                |                                   |                                    |                   |                      |
| Peedback About Administrative Issues Related To Information, Process and Enquiry.     Feedback Type *     Related To Subject *     Feedback *     Feedback *     Image: Image: Ima                                                                                                    |       |                |                     |                                 |                                     |                 |                                | ted To Web Application.           | Technical Issues Rela              | our Feedback Abc  | Give Y               |
| Peedback About Administrative Issues Related To Information, Process and Engury.     Feedback Type 1     Related To Subject 1     Feedback 2     Feedback 3     Feedback 4     Feedback 4     Feedback 5     Feedback 4     Feedback 1     Feedback 1     Feedback 1     Feedback 1     Feedback 1     Feedback 2     Feedback 1     Feedback 1     Feedback 2     Feedback 3     Feedback 4     Feedback 4     Feedback 4     Feedback 5     Feedback 6     Feedback 7     Feedback 7 </td <td></td> <td></td> <td></td> <td></td> <td></td> <td></td> <td></td> <td></td> <td></td> <td></td> <td>@ <b>.</b></td>                                                                                                    |       |                |                     |                                 |                                     |                 |                                |                                   |                                    |                   | @ <b>.</b>           |
| Feedback Type '     Related To Subject '     Feedback '     Feedback '     Ame '     Feedback '     Feedback '     Cottact No. '     Image: Cottact No. '     Image: Cottact No. '                                                                                                    |       |                |                     |                                 |                                     |                 | quiry.                         | to Information, Process and Er    | rative Issues Related              | ack About Admini  | U Feedb              |
| Feedback Type '     Related To Subject '     Feedback '     Feedback '     Image: Image: Imag                                                                                                    |       |                |                     |                                 |                                     |                 |                                |                                   |                                    |                   |                      |
| Related To Subject* Feedback* Feedback* Name * Femail Id * Contact No. *                                                                                                    |       |                |                     |                                 |                                     |                 |                                |                                   | Select                             | k Type *          | Feedbac              |
| Feedback*     Name *   Email Id *   Contact No. *                                                                                                    |       |                |                     |                                 |                                     | *               |                                |                                   |                                    | To Subject*       | Related              |
| Feedback *       A         Name *                                                                                                    |       |                |                     |                                 |                                     |                 |                                |                                   |                                    | . –               |                      |
| Name *   Email Id *   Contact No. *                                                                                                    |       |                |                     |                                 |                                     | ^               |                                |                                   |                                    | k*                | Feedbac              |
| Name *                                                                                                    |       |                |                     |                                 |                                     |                 |                                |                                   |                                    |                   |                      |
| Name ! To the second second se |       |                |                     |                                 |                                     |                 |                                |                                   |                                    |                   |                      |
| Name !                                                                                                    |       |                |                     |                                 |                                     |                 |                                |                                   |                                    |                   |                      |
| Name * Contact No. *                                                                                                    |       |                |                     |                                 |                                     |                 |                                |                                   |                                    |                   |                      |
| Name *   Email Id *   Contact No. *                                                                                                    |       |                |                     |                                 |                                     |                 |                                |                                   |                                    |                   |                      |
| Name * Email Id * Contact No. *                                                                                                    |       |                |                     |                                 |                                     |                 |                                |                                   |                                    |                   |                      |
| Name * Email Id * Contact No. *                                                                                                    |       |                |                     |                                 |                                     | <b>T</b>        |                                |                                   |                                    |                   |                      |
| Email Id * Contact No. *                                                                                                    |       |                |                     |                                 |                                     |                 |                                |                                   |                                    |                   | Name *               |
| Contact No. '                                                                                                    |       |                |                     |                                 |                                     |                 |                                |                                   |                                    | . –               | r                    |
| Contact No. '                                                                                                    |       |                |                     |                                 |                                     |                 |                                |                                   |                                    | ·                 | Email 1d             |
|                                                                                                    |       |                |                     |                                 |                                     |                 |                                |                                   |                                    | No. *             | Contact              |
|                                                                                                    |       |                |                     |                                 |                                     |                 |                                |                                   |                                    |                   |                      |
| Submit Cancel                                                                                                    |       |                |                     |                                 |                                     |                 |                                | it Cancel                         | Subm                               |                   |                      |
|                                                                                                    |       |                |                     |                                 |                                     |                 |                                |                                   | - 30011                            |                   |                      |
| © 2010. Software application De                                                                                                    |       | application De | © 2010. Software ap |                                 |                                     |                 |                                |                                   |                                    |                   |                      |
|                                                                                                    | 13:05 |                | 1 C C C             | and the second second           |                                     | 1               |                                |                                   |                                    | S                 |                      |

**<u>4.8</u>** Help – Click on this link to get the page where you can find the links to user manuals, steps for booking and other documents